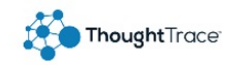

## ThoughtTrace Quick Start Guide

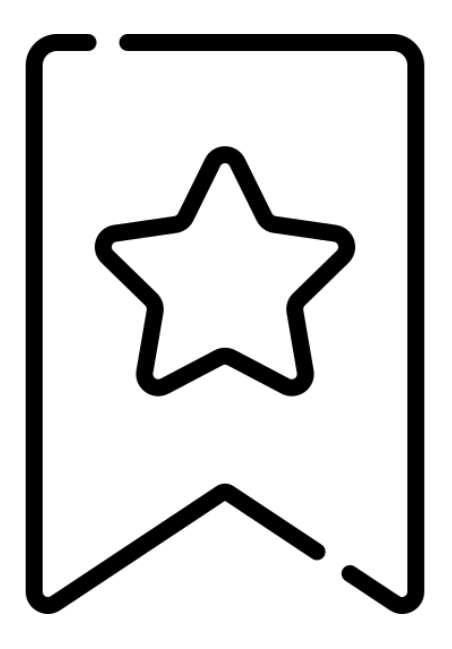

# Bookmarks

Icons made by <a href="https://www.flaticon.com/authors/freepik" title="Freepik">Freepik</a> from <a href="https://www.flaticon.com/ title="Flaticon"> www.flaticon.com</a>

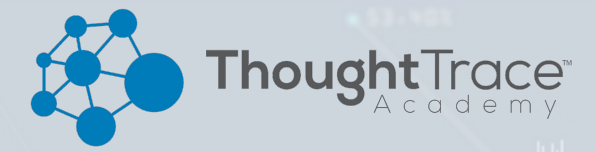

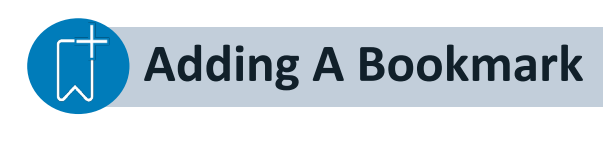

1. Start by filtering your library using filters like shown below.

| cuments U save Bookmark                                                                                                    |                                                  |                                                                                                    |      |
|----------------------------------------------------------------------------------------------------|--------------------------------------------------|----------------------------------------------------------------------------------------------------|------|
| ne Full Text Document Type Thoughts Facts Tegs                                                                                                    | More Filters                                     | RESET                                                                                                    | REFI |
| Full Tex 🕀 🗴 water                                                                                                    |                                                  |                                                                                                    |      |
| Facts                                                                                                    |                                                  |                                                                                                    |      |
| CREATE BOOKMARK  Bookmark Name Porce Majeure Report  Description  Add a description to your bookmark  Add a description to your bookmark  Add a description to your bookmark  Description  Add a description to your bookmark  Description  Add a description to your bookmark  Description  Add a description to your bookmark  Description  Add a description to your bookmark  Description  Add a description to your bookmark  Description  Add a description to your bookmark  Description  Add a description to your bookmark  Description  Add a description to your bookmark  Description  Add a description to your bookmark  Description  Add a description to your bookmark  Description  Add a description to your bookmark  Description  Description  Add a description to your bookmark  Description  Description  Descriptio | 2. N<br>ic<br>sl<br>si<br>b<br>d<br>u<br>u<br>li | ext, click the bookmark<br>on. A details pane will<br>ide out on the left-hand<br>de of your screen. From<br>ere you can set the<br>ookmark name,<br>escription, and <b>select</b><br>which users you would<br>ke to share this | ł    |

### **Using A Bookmark**

| >>> |   | Ŕ  | 🌢 🍴 Library 🖓                                                                    | Uplo            | ads           |                |                    |                            |          |           |                                |                         |                                             |
|-----|---|----|----------------------------------------------------------------------------------|-----------------|---------------|----------------|--------------------|----------------------------|----------|-----------|--------------------------------|-------------------------|---------------------------------------------|
| II\ | > | ır | \ Library                                                                        | «<br>>          | Limited Force | Majeure<br>+++ | Name<br>X (Force ) | Full Text<br>Aajeure Force | Document | Type<br>& | Thoughts 2                     | Facts Tag               | gs More Filters                             |
|     | > | ľ  | Bookmarks<br>Advanced Search Ex<br>Limited Force Majeure<br>Well Report: Midland | ¥<br>I<br>nited | Actions       | s<br>GL-Demo-1 | Regulation         | Language                   |          |           | Created By<br>Wilson McFarland | Uploaded<br>Oct 2, 2020 | Force Majeure > Force<br>Majeure Limitation |
| Ą   | > | h  |                                                                                  |                 |               |                | •                  | •                          | •        |           | -                              | -                       | -                                           |

- 1. Select the bookmark icon or the shared **bookmark icon ( v)** on the left-side of your library page. This will cause an option pane to expand.
- 2. From here, select the bookmark that you would like to use. The filters will be applied to your library view.

NOTE: A bookmark that has been shared will will have the ( 🖀 ) symbol next to it.

### **Edit A Bookmark**

- 1. Select the **bookmark icon** on the left-side of your library page. This will cause an option pane to expand.
- 2. Hover your mouse over the bookmark that you would like to edit. This will cause **3 dots** to appear to the right of the bookmark ( • ). Click the dots.
- 3. Select **Edit.** An edit menu will slide out from the left-hand side of the screen. Use this view to make any changes to the bookmark name, description, or sharing settings.

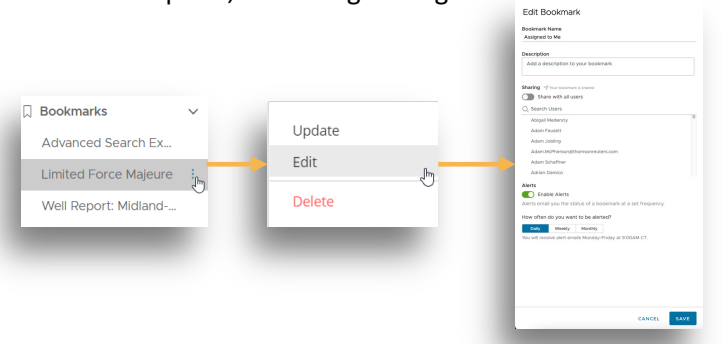

**Update A Bookmark** 

- 1. If you wish to add/remove filters from a bookmark, start by selecting the bookmark.
- 2. Next, add/remove/edit any filters you wish to change for this bookmark.
- 3. Then, hover the bookmark that you would like to use, select the 3 vertical dots to open the extended menu, and then click update.
- 4. A pop-up will appear asking if you are sure you want to update the bookmark with the current filters. Select "Update".

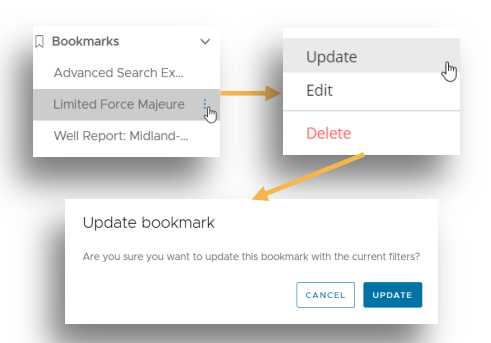

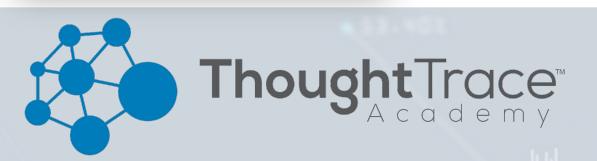

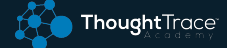

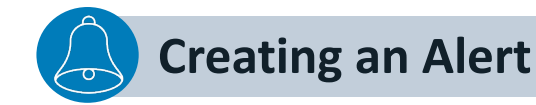

- 1. Open the Bookmark Settings
- 2. Toggle the "Enable Alerts" option on
- 3. Select the frequency that you want to receive alerts

NOTES:

- Alerts will go to the email associated with your ThoughtTrace account
- Bookmarks report the number of documents that fit the saved search criteria
- Bookmarks deliver on Central Time Zone

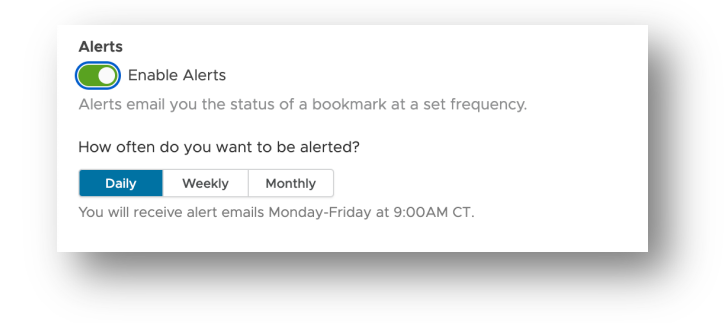

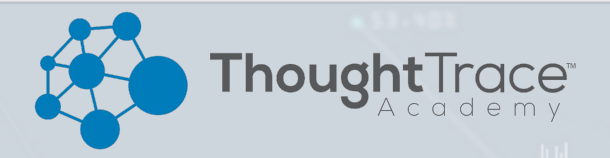